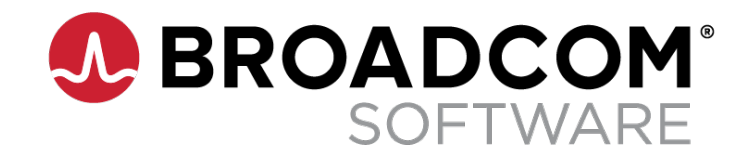

## **Product Tutorial**

### **DX Operational Intelligence**

**Configuring Anomaly Detection** 

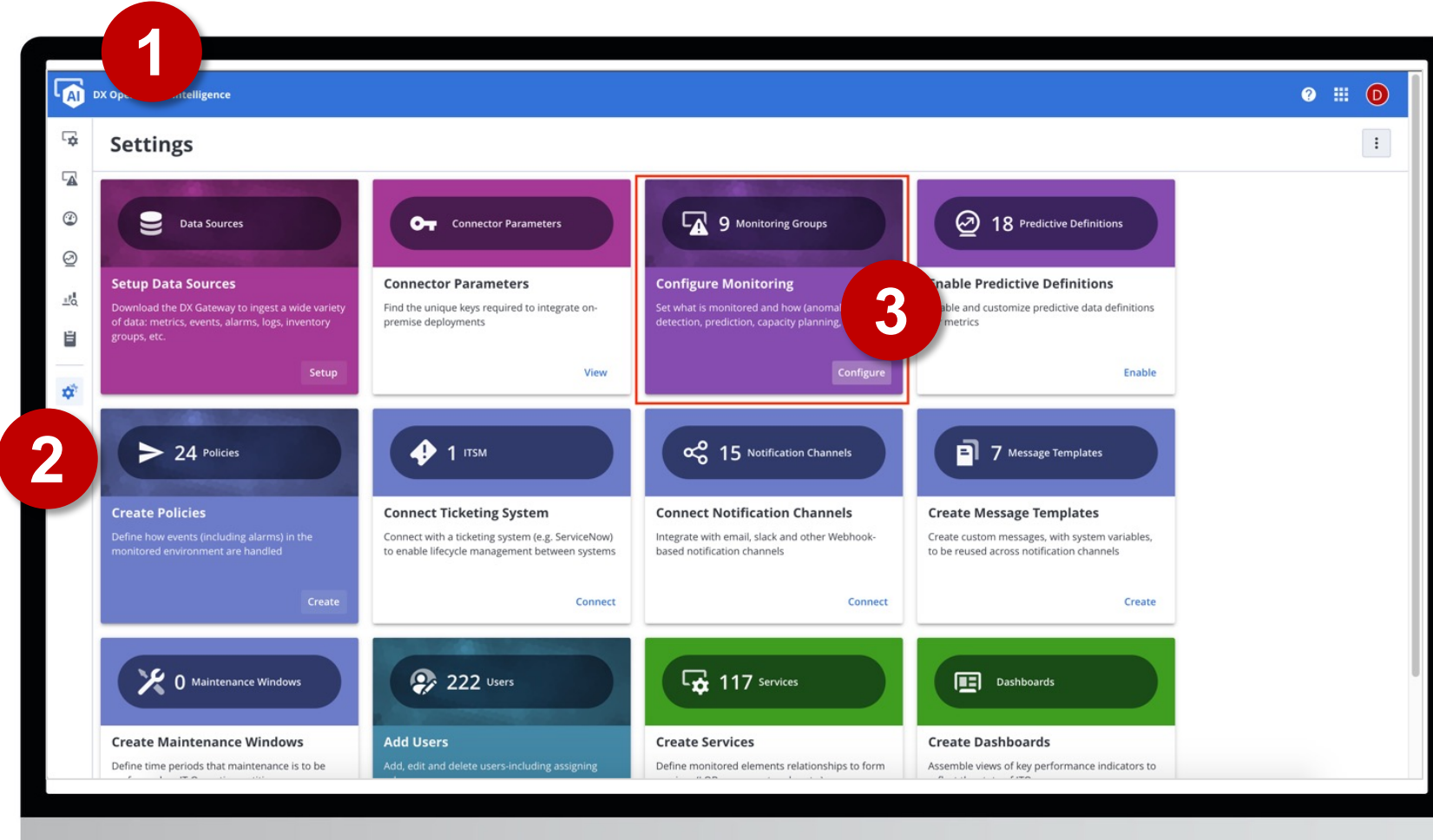

- 1. Launch DX Operational Intelligence
- 2. Click on "Settings" in the left navigation menu
- 3. Click "Configure" on the "Monitoring Groups" card

DX Operational Intelligence offers Metric Group Configuration to enable the users to filter and configure the metric groups based on the metric source and enable these metric groups for Anomaly Detection.

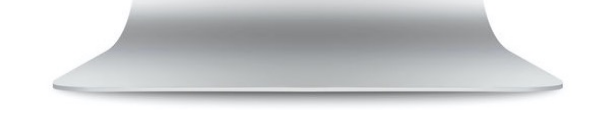

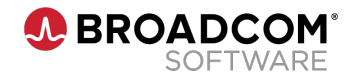

|           |      |                                        |                                        |                                                                                          |                                       | - 2                             |                                         |
|-----------|------|----------------------------------------|----------------------------------------|------------------------------------------------------------------------------------------|---------------------------------------|---------------------------------|-----------------------------------------|
|           | Х Ор | erational Intelligence > Settings      |                                        |                                                                                          |                                       |                                 | 0 II D                                  |
| \$        | Μ    | letric Monitoring G                    | iroups                                 |                                                                                          | Metrics enabled for Anomaly detection | n: 2.74K/50.0K + Crea           | te metric monitoring group              |
| 4         | Ţ    | Filter +                               |                                        |                                                                                          |                                       |                                 |                                         |
| ٢         |      | Group name 🚛                           | Description                            | Filters                                                                                  | Product                               | Anomaly detection               | Last editor                             |
| Ø         |      | APM Avg Reponse Time (168)             |                                        | Metric: Response Time (ms)(ends_with)                                                    | R Application Performance Mana        |                                 | NESTOR.FALCO                            |
|           |      | APM - Frontends metrics and c (30)     |                                        | Metric: (Frontends\ Apps\ [^\\]* CPU\ Processor.* CPU.* GC Monitor                       | R Application Performance Mana        | $\checkmark$                    | NESTOR.FALCO                            |
| <u></u> a |      | CAPM - all utilizations via reg (1247) |                                        | $Metric: .* (application {\sf CPUUtilization   cpuSystemUtilization   heapUtilizati} \\$ | E CAPM                                | $\checkmark$                    | NESTOR.FALCO                            |
| Ë         |      | CAPM - cpu and interface util (1263)   |                                        | Metric: Utilization(contains)                                                            | CAPM                                  | $\checkmark$                    | NESTOR.FALCO                            |
| _         |      | Core Network Metrics (36)              |                                        | Metric: reach(contains)                                                                  | E CAPM                                |                                 | FRANCOIS.CATT                           |
| \$        |      | Default 3rd Party Metric Group (0)     | A default list of 3rd party integrated | Source: custom\ .*(regex)                                                                | CUSTOM                                |                                 | DEFAULTORG                              |
|           |      | Test1 (651)                            | test                                   | Metric: CPU(contains)                                                                    | Ca UIM                                |                                 | NESTOR.FALCO                            |
|           |      | UIM CPU Usage (135)                    |                                        | Metric: CPU Usage(ends_with)                                                             | G UIM                                 | $\sim$                          | NESTOR.FALCO                            |
|           |      | UIM Memory Usage (68)                  |                                        | Metric: Memory Usage pct(contains)                                                       | Ca UIM                                | <                               | NESTOR.FALCO                            |
|           |      |                                        |                                        |                                                                                          |                                       | 1                               |                                         |
|           |      |                                        |                                        | Showing 9 of 9                                                                           |                                       |                                 |                                         |
|           | De   | lete                                   |                                        |                                                                                          |                                       |                                 |                                         |
|           | •    | BROADCOM DX Operation                  | al Intelligence v21.06.01              |                                                                                          | © 2021 Br                             | oadcom. All Rights Reserved. Co | okie Policy Privacy Policy Terms of Use |

- 1. Toggle anomaly detection on/off if you want to change activation status for an existing groups
- 2. Click on the "+ Create metric monitoring group" button placed on the right-hand top corner if you want to create a new group of metrics

This screen lists the metric group name, its description provided during the creation, the filters used to create the metric group, a toggle to Anomaly Detection on/off for the group, the metric source and the last editor of the metric group configuration.

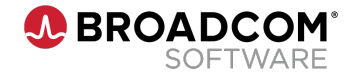

| Operational Intelligence > Settings            |                                                          |                                                    | 3 Ⅲ                                          |
|------------------------------------------------|----------------------------------------------------------|----------------------------------------------------|----------------------------------------------|
| Undefined* /                                   |                                                          |                                                    | Configure Alarm                              |
| Product name                                   |                                                          |                                                    |                                              |
| UIM 🔺                                          |                                                          |                                                    |                                              |
| CAPM                                           |                                                          |                                                    |                                              |
| UIM                                            |                                                          |                                                    |                                              |
| Application Performance                        | Source                                                   | Metric                                             | Last seen                                    |
| Management                                     | UIM lvnqa022521_domain lvnqa022521_hub lvnqa022521       | NA 0 NA Devices:Active Device Count                | Jun 30, 2021 12:05 AM                        |
| Devices:Total Device Count                     | UIM lvnqa022521_domain lvnqa022521_hub lvnqa022521       | NA 0 NA Devices:Total Device Count                 | Jun 30, 2021 12:05 AM                        |
| System.Disk:Disk Usage MB                      | UIM   lvnqa022521_domain   lvnqa022521_hub   lvnqa022521 | lvnqa022521 1 C:\ System.Disk:Disk Usage MB        | Jun 30, 2021 12:05 AN                        |
| System.Disk:Disk Size GB                       | UIM lvnqa022521_domain lvnqa022521_hub lvnqa022521       | lvnqa022521 1 C:\ System.Disk:Disk Size GB         | Jun 30, 2021 12:05 AM                        |
| iystem.Disk:Disk Free MB                       | UIM   lvnqa022521_domain   lvnqa022521_hub   lvnqa022521 | lvnqa022521 1 C:\ System.Disk:Disk Free MB         | Jun 30, 2021 12:05 AM                        |
| System.Disk:Disk Usage pct                     | UIM lvnqa022521_domain lvnqa022521_hub lvnqa022521       | lvnqa022521 1 C:\ System.Disk:Disk Usage pct       | Jun 30, 2021 12:05 AN                        |
| System.Disk:Disk Free pct                      | UIM   lvnqa022521_domain   lvnqa022521_hub   lvnqa022521 | lvnqa022521 1 C:\ System.Disk:Disk Free pct        | Jun 30, 2021 12:05 AN                        |
| System.Disk:Disk Usage Delta pct               | UIM   lvnqa022521_domain   lvnqa022521_hub   lvnqa022521 | lvnqa022521 1 C:\ System.Disk:Disk Usage Delta pct | Jun 30, 2021 12:05 AM                        |
| iystem.CPU:User                                | UIM   lvnqa022521_domain   lvnqa022521_hub   lvnqa022521 | lvnqa022521 1 Total System.CPU:User                | Jun 30, 2021 12:05 AM                        |
| iystem.CPU:System                              | UIM   lvnqa022521_domain   lvnqa022521_hub   lvnqa022521 | lvnqa022521   1   Total   System.CPU:System        | Jun 30, 2021 12:05 AN                        |
| System.CPU:Wait                                | UIM lvnqa022521_domain lvnqa022521_hub lvnqa022521       | lvnqa022521 1 Total System.CPU:Wait                | Jun 30, 2021 12:05 AM                        |
| System.CPU:Aggregate CPU Idle                  | UIM   lvnqa022521_domain   lvnqa022521_hub   lvnqa022521 | lvnqa022521 1 Total System.CPU:Aggregate CPU Idle  | Jun 30, 2021 12:05 AN                        |
| iystem.CPU.Multi:User                          | UIM   lvnqa022521_domain   lvnqa022521_hub   lvnqa022521 | lvnqa022521 1 CPU-15 System.CPU.Multi:User         | Jun 30, 2021 12:05 AN                        |
| System.CPU.Multi:System                        | UIM lvnqa022521_domain lvnqa022521_hub lvnqa022521       | lvnqa022521 1 CPU-15 System.CPU.Multi:System       | Jun 30, 2021 12:05 AN                        |
|                                                | Showing 100 🛈                                            |                                                    |                                              |
| Delete                                         |                                                          |                                                    | Cancel S                                     |
| BROADCOM DX Operational Intelligence v21.06.01 |                                                          | © 2021 Broadcom. All Rights                        | Reserved. Cookie Policy Privacy Policy Terms |

## 1. Select the product from which you get the metrics

To create the metric monitoring group, you have to first select the source product for the metrics from the drop down. This dropdown will contain all the source products for which the metrics are present in the DX Operational Intelligence repository.

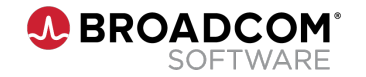

|     | Operational Intelligence > Settings            |                                                          |                                                    | 0 III D                                   |
|-----|------------------------------------------------|----------------------------------------------------------|----------------------------------------------------|-------------------------------------------|
| *   | Undefined* /                                   |                                                          |                                                    | Configure Alarms                          |
| 4   | Product name                                   |                                                          |                                                    |                                           |
| Ð   |                                                |                                                          |                                                    |                                           |
|     |                                                |                                                          |                                                    |                                           |
| 2   | Filter +                                       |                                                          |                                                    |                                           |
| 10  | Metric name <                                  | Source                                                   | Metric                                             | Last seen                                 |
| ÷   | Select Metric                                  | UIM  lvnqa022521_domain  lvnqa022521_hub  lvnqa022521    | NA 0 NA Devices:Active Device Count                | Jun 30, 2021 12:05 AM                     |
|     | Devices:Total D                                | UIM lvnqa022521_domain lvnqa022521_hub lvnqa022521       | NA 0 NA Devices:Total Device Count                 | Jun 30, 2021 12:05 AM                     |
| ¢î. | System.Disk:Dis Memory usage pct               | UIM lvnqa022521_domain lvnqa022521_hub lvnqa022521       | lvnqa022521 1 C:\ System.Disk:Disk Usage MB        | Jun 30, 2021 12:05 AM                     |
|     | System.Disk:Di: Add                            | UIM   lvnqa022521_domain   lvnqa022521_hub   lvnqa022521 | lvnqa022521 1 C:\ System.Disk:Disk Size GB         | Jun 30, 2021 12:05 AM                     |
|     | System.Disk:Disk Free MB                       | UIM lvnqa022521_domain lvnqa022521_hub lvnqa022521       | lvnqa022521 1 C:\ System.Disk:Disk Free MB         | Jun 30, 2021 12:05 AM                     |
|     | System.Disk:Disk Usage pct                     | UIM   lvnqa022521_domain   lvnqa022521_hub   lvnqa022521 | lvnqa022521 1 C:\ System.Disk:Disk Usage pct       | Jun 30, 2021 12:05 AM                     |
|     | System.Disk:Disk Free pct                      | UIM lvnqa022521_domain lvnqa022521_hub lvnqa022521       | lvnqa022521 1 C:\ System.Disk:Disk Free pct        | Jun 30, 2021 12:05 AM                     |
|     | System.Disk:Disk Usage Delta pct               | UIM   lvnqa022521_domain   lvnqa022521_hub   lvnqa022521 | lvnqa022521 1 C:\ System.Disk:Disk Usage Delta pct | Jun 30, 2021 12:05 AM                     |
|     | System.CPU:User                                | UIM lvnqa022521_domain lvnqa022521_hub lvnqa022521       | lvnqa022521 1 Total System.CPU:User                | Jun 30, 2021 12:05 AM                     |
|     | System.CPU:System                              | UIM lvnqa022521_domain lvnqa022521_hub lvnqa022521       | lvnqa022521 1 Total System.CPU:System              | Jun 30, 2021 12:05 AM                     |
|     | System.CPU:Wait                                | UIM   lvnqa022521_domain   lvnqa022521_hub   lvnqa022521 | lvnqa022521 1 Total System.CPU:Wait                | Jun 30, 2021 12:05 AM                     |
|     | System.CPU:Aggregate CPU Idle                  | UIM   lvnqa022521_domain   lvnqa022521_hub   lvnqa022521 | lvnqa022521 1 Total System.CPU:Aggregate CPU Idle  | Jun 30, 2021 12:05 AM                     |
|     | System.CPU.Multi:User                          | UIM  lvnqa022521_domain lvnqa022521_hub lvnqa022521      | lvnqa022521 1 CPU-15 System.CPU.Multi:User         | Jun 30, 2021 12:05 AM                     |
|     | System.CPU.Multi:System                        | UIM lvnqa022521_domain lvnqa022521_hub lvnqa022521       | lvnqa022521 1 CPU-15 System.CPU.Multi:System       | Jun 30, 2021 12:05 AM                     |
|     |                                                | Showing 100 🛈                                            |                                                    |                                           |
|     | Delete                                         |                                                          |                                                    | Cancel Save                               |
|     | SROADCOM DX Operational Intelligence v21.06.01 |                                                          | © 2021 Broadcom. All Rights Reserved.              | Cookie Policy Privacy Policy Terms of Use |

1. Set a relevant filter for the metrics to be used in the group

Use the filter to select metric names or the device sources. In this screen, the filter is set on the Metric name and looking for only for the metric names containing "Memory usage pct".

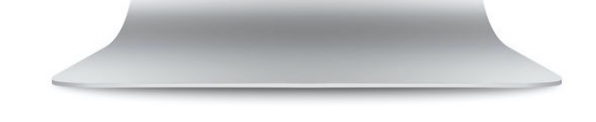

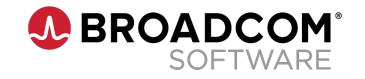

| Undefined* 1                                               |                     |                                                                                        | 4                                                                       | Configure Alar          |
|------------------------------------------------------------|---------------------|----------------------------------------------------------------------------------------|-------------------------------------------------------------------------|-------------------------|
| Product name                                               |                     |                                                                                        |                                                                         |                         |
| UIM 👻                                                      |                     |                                                                                        |                                                                         |                         |
| Filter     +     Metric: Memory usage pct (Contains)     × | CLEAR ALL           |                                                                                        |                                                                         |                         |
| Metric name                                                | Source              |                                                                                        | Metric                                                                  | Last seen               |
| iystem.Memory:Memory Usage pct                             | UIM lvnqa022521_dc  | Metric group                                                                           | Vmqa022521 1 Total System.Memory:Memory Usage pct                       | Jun 30, 2021 12:06 A    |
| iystem.Memory:Physical Memory Usage pct                    | UIM lvnqa022521_dc  | A collection of metrics and their monitoring defined by the context and other attribut | Ivnqa022521   1   Physical   System.Memory:Physical Memory Usage pct    | Jun 30, 2021 12:06 A    |
| iystem.Memory:Swap Memory Usage pct                        | UIM lvnqa022521_dc  | Metric group name                                                                      | Vnqa022521   1   Swap   System.Memory:Swap Memory Usage pct             | Jun 30, 2021 12:06 A    |
| iystem.VirtualMachine.Memory:Host Memory Usage pct         | UIM lvnqa022521_dc  | UIM Memory Usage PCT                                                                   | SPMAVMGNS0302 17 SPMAVMGNS0302 System.VirtualMachine.Memory:Host Memory | Jun 30, 2021 12:06 A    |
| iystem.Memory:Memory Usage pct                             | UIM lvnqa022521_dc  | Description                                                                            | 10.50.22.23   26   10.50.22.23.Memory   System.Memory:Memory Usage pct  | Jun 30, 2021 12:06 F    |
| system.Memory:Memory Usage pct                             | UIM lvnqa022521_dc  | UIM memory usage percentage metrics                                                    | 10.50.22.25 37 10.50.22.25.Memory System.Memory:Memory Usage pct        | Jun 30, 2021 12:06 A    |
| system.VirtualMachine.Memory:Host Memory Usage pct         | UIM lvnqa022521_dc  |                                                                                        | SPMAVMDC 27 SPMAVMDC System.VirtualMachine.Memory:Host Memory Usage pct | Jun 30, 2021 12:06 A    |
| ystem.VirtualMachine.Memory:Host Memory Usage pct          | UIM lvnqa022521_dc  |                                                                                        | SPMAVMGNS304 21 SPMAVMGNS304 System.VirtualMachine.Memory:Host Memory   | Us Jun 30, 2021 12:06 A |
| iystem.Memory:Swap Memory Usage pct                        | UIM lvnqa022521_dc  |                                                                                        | 10.50.22.28 22 10.50.22.28.Memory System.Memory:Swap Memory Usage pct   | Jun 30, 2021 12:06 /    |
| iystem.Memory:Memory Usage pct                             | UIM lvnqa022521_dc  | Next                                                                                   | St 22   10.50.22.28.Memory   System.Memory:Memory Usage pct             | Jun 30, 2021 12:06 A    |
| iystem.Memory:Swap Memory Usage pct                        | UIM lvnqa022521_dc  |                                                                                        | 110.50.22.30.Memory System.Memory:Swap Memory Usage pct                 | Jun 30, 2021 12:06 A    |
| iystem.Memory:Memory Usage pct                             | UIM lvnqa022521_dom | nain lvnqa022521_hub lvnqa022521                                                       | 10.50.22.30.Memory   System.Memory:Memory Usage pct                     | Jun 30, 2021 12:06 A    |
| system.Memory:Swap Memory Usage pct                        | UIM lvnqa022521_dom | nain lvnqa022521_hub lvnqa022521                                                       | 13 10.50.22.32.Memory System.Memory:Swap Memory Usage pct               | Jun 30, 2021 12:06      |
| iystem.Memory:Swap Memory Usage pct                        | UIM lvnqa022521_dom | nain lvnqa022521_hub lvnqa022521                                                       | 10.50.22.27 3 10.50.22.27. Memory System. Memory: Swap Memory Usage pct | Jun 30, 2021 12:06 P    |
|                                                            |                     | Showing 68 of 68                                                                       |                                                                         |                         |
|                                                            |                     |                                                                                        |                                                                         |                         |

- 1. Click on the "edit" icon next to the "Undefined\*" text on top of the screen
- 2. Give a name and description to the metric monitoring group in the dialog panel
- 3. Click on "Next" to save your changes
- 4. Click on the "Configure Alarm" if you need to fine tune anomaly alarms

Give a name and description to the metric monitoring group, this name and description will be displayed on the Metric Monitoring Group screen.

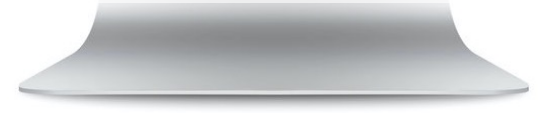

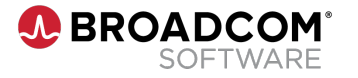

#### **Fine Tuning Anomaly Alarms**

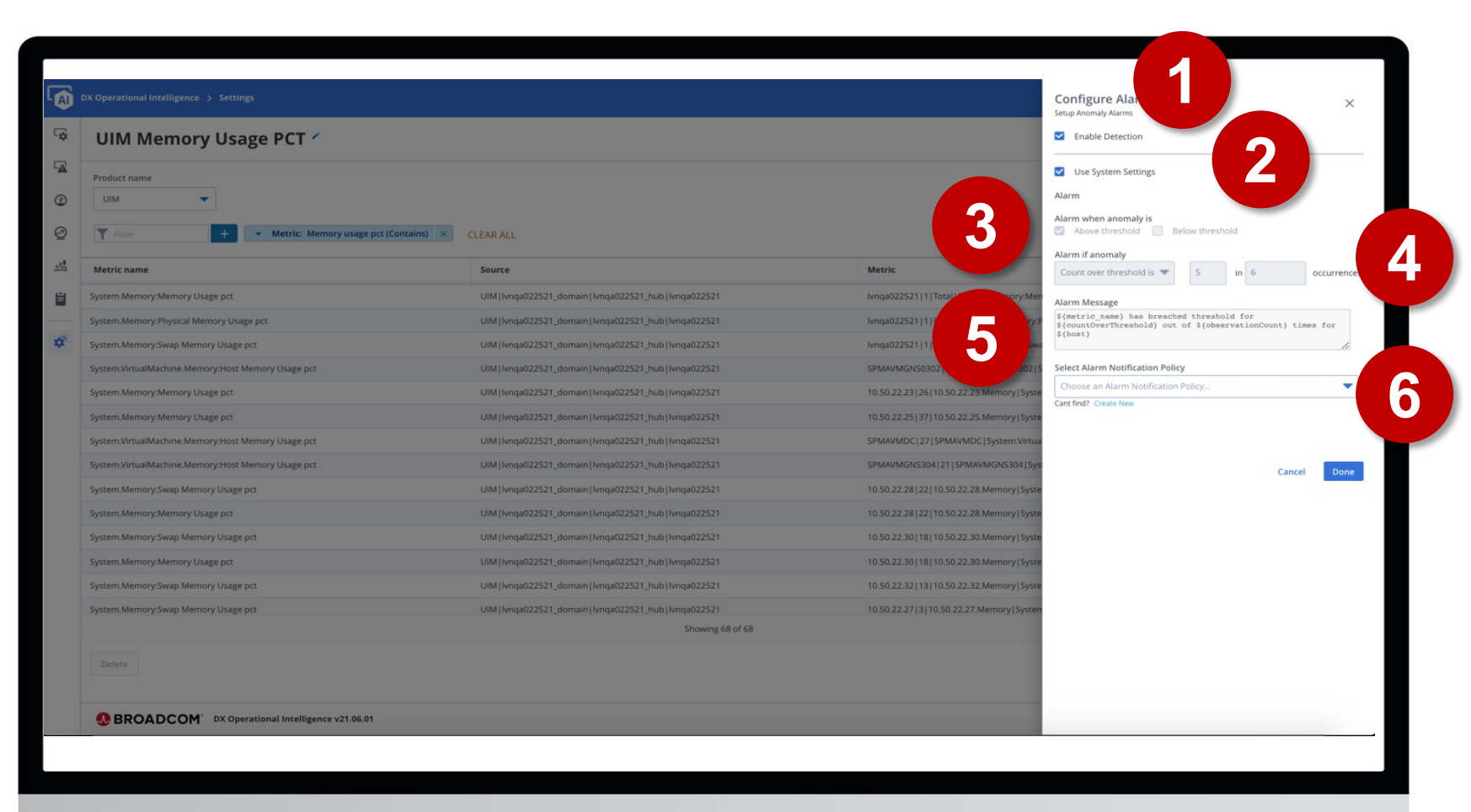

You can set for how many occurrences of anomalies over time/count the system should raise an alarm. This helps in further reducing the alarm noise. For example, if there are 10 instances of CPU usage spike in 15 mins then it might be a matter of concern and an alarm for it would make sense.

- 1. To activate anomaly detection alarms, select the "Enable Detection" checkbox
- To enable fine tuning, unselect "Use System Settings"
- 3. Set if detection should be below or above the dynamic threshold (or both)
- 4. Set the count of anomaly occurences that raise an alarm
- 5. Configure the alarm message (static text and variables)
- 6. Select an alarm notification or create a new one with "Create New"

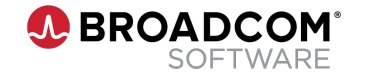

| AI I    | DX Operational Intelligence > Settings                        |                                                                                                    |                                                                                                    | 0 III D                                        |
|---------|---------------------------------------------------------------|----------------------------------------------------------------------------------------------------|----------------------------------------------------------------------------------------------------|------------------------------------------------|
| *       | Undefined* /                                                  |                                                                                                    |                                                                                                    | Configure Alarms                               |
| A       | Product name                                                  |                                                                                                    |                                                                                                    |                                                |
| 9       | CAPM                                                          |                                                                                                    |                                                                                                    |                                                |
| <u></u> | UIM Application Performance                                   | Source                                                                                                    | Metric                                                                                                 | Last seen                                      |
| Ë       | Malagerien<br>Deulear-Total Deules Count                      | UIM   lvnqa022521_domain   lvnqa022521_hub   lvnqa022521                                                             | NA   0   NA   Devices: Active Device Count                                                             | Jun 30, 2021 12:05 AM                          |
| ¢       | System.Disk:Disk Usage MB                                     | UIM   Wrqa022521_domain   Wrqa022521_hub   Wrqa022521                                                                | Vnqa022521 1 C/\ System.Disk:Disk Usage MB                                                             | Jun 30, 2021 12:05 AM                          |
|         | System.Disk:Disk Size GB                                      | UIM   lvnqa022521_domain   lvnqa022521_hub   lvnqa022521                                                             | lvnga022521   1   C-\ System.Disk:Disk Size GB                                                         | Jun 30, 2021 12:05 AM                          |
|         | System Disk:Disk Usage pct                                    | UIM   lvnqa022521_domain   lvnqa022521_hub   lvnqa022521                                                             | Imparazza ( , , , , , , , , , , , , , , , , , ,                                                        | Jun 30, 2021 12:05 AM                          |
|         | System.Disk:Disk Free pct<br>System.Disk:Disk Usage Delta pct | UIM   vnqa022521_domain  vnqa022521_hub  vnqa022521<br>UIM   vnqa022521_domain  vnqa022521_hub  vnqa022521           | lvnqa022521 1 C:\ System.Disk:Disk Free pct                                                            | Jun 30, 2021 12:05 AM                          |
|         | System.CPU:User                                               | UIM   \vnqa022521_domain   \vnqa022521_hub   \vnqa022521                                                             | Nnqa022521   1   Total   System.CPU:User                                                               | Jun 30, 2021 12:05 AM                          |
|         | System.CPU:System<br>System.CPU:Wait                          | UIM   lvnqa022521_domain   lvnqa022521_hub   lvnqa022521<br>UIM   lvnqa022521_domain   lvnqa022521_hub   lvnqa022521 | lvnqa022521   1   Total   System.CPU-System<br>lvnqa022521   1   Total   System.CPU-Wait               | Jun 30, 2021 12:05 AM<br>Jun 30, 2021 12:05 AM |
|         | System.CPU:Aggregate CPU Idle                                 | UIM   wnqa022521_domain   wnqa022521_hub   wnqa022521                                                                | knqa022521 1 Total System.CPU:Aggregate CPU Idle                                                       | Jun 30, 2021 12:05 AM                          |
|         | System.CPU.Multi:User<br>System.CPU.Multi:System              | UIM [knqa022521_domain [knqa022521_hub [knqa022521<br>UIM [knqa022521_domain [knqa022521_hub [knqa022521             | lvnqa022521   1   CPU-15   System.CPU.Multi:User<br> vnqa022521   1   CPU-15   System.CPU.Multi:System | Jun 30, 2021 12:05 AM<br>Jun 30, 2021 12:05 AM |
|         |                                                               | Showing 100 🛈                                                                                                    |                                                                                                    |                                                |
|         | Delete                                                        |                                                                                                    |                                                                                                    | icel Save                                      |
|         | SROADCOM <sup>®</sup> DX Operational Intelligence v21.06.01   |                                                                                                    | © 2021 Broadcom. All Rights Reserved.                                                                  | cy Policy Terms of Use                         |

1. Click on the "Save" button on the metric filtering page, the Metric Monitoring Group configuration can be saved

To create the metric monitoring group, you have to first select the source product for the metrics from the drop down. This dropdown will contain all the source products for which the metrics are present in the DX Operational Intelligence repository.

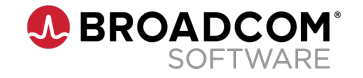

| ,    |       |          |                             |                                                                                    |         |                  |          |          |               |   |                                                                                                    |             |            |         |                  | 2                      |
|------|-------|----------|-----------------------------|------------------------------------------------------------------------------------|---------|------------------|----------|----------|---------------|---|----------------------------------------------------------------------------------------------------|-------------|------------|---------|------------------|------------------------|
| ) DX | ( Ope | erationa | l Intelligence              |                                                                                    |         | 29-Jun-21        | 12:11 am | то 30-Ји | n-21 12:11 an |   |                                                                                                    |             |            |         |                  | 2                      |
|      | AI    | ll ala   | arms                        | 50<br>of 151 displayed                                                             |         |                  |          |          |               |   |                                                                                                    |             |            |         |                  | <b>▲ 🖹 &gt; :</b>      |
| ŀ    | DIST  | ribution | n                           |                                                                                    | P       | rinnea Queues    |          |          |               | Ľ |                                                                                                    |             | гор        | alarmi  | ng Entity(s)     | Situations             |
|      | 1     |          | By entity type              |                                                                                    |         | Queue            | Total    | A 4      | • 0           | ٢ |                                                                                                    |             | E          |         |                  | Service alarms         |
|      | L     |          | device (18.54%)             | All Others (81.46%)                                                                |         | All alarms (defa | 563      | 71 40    | 1 17 73       | 1 |                                                                                                    |             |            | -       | 2 1              | All alarms             |
|      |       |          |                             |                                                                                    |         | Spectrum Faults  | 11       | 7 2      | 1 0           | 1 |                                                                                                    |             | 4          |         |                  | Auto-update view       |
|      | ſ     |          | By severity<br>Major (100%) |                                                                                    |         | UIM anomalies    | 151      | 3 6      | 9 0           | 0 |                                                                                                    |             | mu         | ntest00 | )                | Show<br>Maintenance    |
|      | •     |          |                             |                                                                                    |         | Mainframe Alar   | 1        | 0 0      | 1 0           | 0 |                                                                                                    |             | b64        | c96971  | L                | alarms                 |
|      |       | ▲        | Alarm type                  | Message                                                                            | Entity( | s)               |          | Servi    | e(s)          |   | Source                                                                                                    | () Ticket   | Owner      |         | Last updated     | alarms Export to Excel |
|      |       | •        | Anomaly                     | System.Memory:Physical Memory Usage pct has breached threshold for 5 out           | muntes  | t001220          |          |          |               |   | G UIM                                                                                                    | Open ticket | Unassigned | ÷       | Jun 29, 2021 11  | Set As OI Landing Page |
|      |       | •        | Anomaly                     | System.Memory:Memory Usage pct has breached threshold for 5 out of 6 time          | muntes  | t001220          |          |          |               |   |                                                                                                    | Open ticket | Unassigned | 1       | Jun 29, 2021 11  | :40                    |
|      |       | •        | Anomaly                     | System.Memory:Physical Memory Usage pct has breached threshold for 5 out           | munpro  | od000511         |          |          |               |   | G UIM                                                                                                    | Open ticket | Unassigned | ÷       | Jun 29, 2021 11  | :30                    |
|      |       | •        | Anomaly                     | System.Memory:Memory Usage pct has breached threshold for 5 out of 6 time          | munpro  | od000511         |          |          |               |   | G UIM                                                                                                    | Open ticket | Unassigned | :       | Jun 29, 2021 11  | :20                    |
|      |       | •        | Anomaly                     | utilizationIn: Rare Anomaly (outside 99.7th percentile probability range) detected | Gi0/0   |                  |          | NetO     | ISPM          |   | ₽ CAPM                                                                                                    | Open ticket | Unassigned | 1       | Jun 18, 2021 2:4 | 45 P                   |
|      |       | •        | Anomaly                     | utilizationIn: Rare Anomaly (outside 99.7th percentile probability range) detected | Gi1/0/1 | 5                |          | NetO     | ISPM          |   | GAPM     CAPM     CAP | Open ticket | Unassigned | :       | Jun 18, 2021 2:4 | 45 P                   |
|      |       | •        | Anomaly                     | utilizationIn: Rare Anomaly (outside 99.7th percentile probability range) detected | Gi0/0   |                  |          | NetO     | sPM           |   | CAPM                                                                                                    | Open ticket | Unassigned | -       | Jun 18, 2021 2:4 | 45 P                   |
|      |       | •        | Anomaly                     | utilizationIn: Rare Anomaly (outside 99.7th percentile probability range) detected | Gi0/0   |                  |          | NetO     | sPM           |   | © CAPM                                                                                                    | Open ticket | Unassigned | :       | Jun 18, 2021 2:4 | 45 P                   |
|      |       | •        | Anomaly                     | utilizationOut: Rare Anomaly (outside 99.7th percentile probability range) detec   | Gi1/0/1 | 5                |          | NetO     | ISPM          |   | © CAPM                                                                                                    | Open ticket | Unassigned | ÷       | Jun 18, 2021 2:4 | 45 P                   |
|      |       | •        | Anomaly                     | utilizationIn: Rare Anomaly (outside 99.7th percentile probability range) detected | Gi0/0   |                  |          | NetO     | isPM          |   | © CAPM                                                                                                    | Open ticket | Unassigned | :       | Jun 18, 2021 2:4 | 45 P                   |
|      |       | •        | Anomaly                     | utilizationIn: Rare Anomaly (outside 99.7th percentile probability range) detected | Gi0/0   |                  |          | NetO     | ISPM          |   | 👺 САРМ                                                                                                    | Open ticket | Unassigned | 1       | Jun 18, 2021 2:4 | 45 P                   |
|      |       | •        | Anomaly                     | utilizationIn: Rare Anomaly (outside 99.7th percentile probability range) detected | Gi0/0   |                  |          | NetO     | isPM          |   | CAPM                                                                                                    | Open ticket | Unassigned | 1       | Jun 18, 2021 2:4 | 45 P                   |
|      |       | •        | Anomaly                     | utilizationOut: Rare Anomaly (outside 99.7th percentile probability range) detec   | Gi1/0/1 | 5                |          | NetO     | ISPM          |   | ⊜ САРМ                                                                                                    | Open ticket | Unassigned | 1       | Jun 18, 2021 2:4 | 45 P                   |
|      |       | •        | Anomaly                     | utilizationIn: Rare Anomaly (outside 99.7th percentile probability range) detected | Gi0/0   |                  |          | NetO     | ISPM          |   | CAPM                                                                                                    | Open ticket | Unassigned | 1       | Jun 18, 2021 2:4 | 45 P                   |
|      |       |          | Anomaly                     | utilizationOut: Rare Anomaly (outside 99.7th nercentile prohability range) deter   | Gi0/0   |                  |          | NetO     | sePM          |   | E CAPM                                                                                                    | Open ticket | Unassigned | :       | lup 18 2021 29   | 15 P                   |

- 1. Click on the 2nd icon in the left navigation menu
- 2. Click on the three-dot menu on the top-right of the screen
- 3. To view the anomaly alarms, select the "All Alarms" from the menu

Once the alarms get generated, you can view and act on the alarms using Alarm Analytics in DX Operational Intelligence. Filter the alarms by selecting the "Alarm Type" as "Anomaly", to view all the Anomaly alarms in the list of alarms.

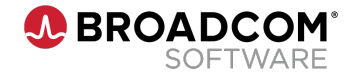

| ۰ <mark>آھ</mark> ا | X Operatio    | onal Intelligenc             | 2                                       |                                       | 29-jun-                         | 21 12:11 am     | 30-Jun-3       | 1 12:11 am |          |                                 |                 |                     |                                                                                                 | 0 III D            |
|---------------------|---------------|------------------------------|-----------------------------------------|---------------------------------------|---------------------------------|-----------------|----------------|------------|----------|---------------------------------|-----------------|---------------------|-------------------------------------------------------------------------------------------------|--------------------|
| <b>₽</b>            |               | alarms                       | 50                                      |                                       |                                 |                 |                |            |          |                                 |                 |                     |                                                                                                 | A ≥ :              |
|                     | LISTIDU       | Tion                         | of 151 displayed                        |                                       | Pinned Ulleli                   | ac              |                |            | 126      |                                 |                 | Ion ala             |                                                                                                 | E bittorical ave   |
| 0                   |               |                              |                                         |                                       | Times Ques                      |                 |                |            |          |                                 |                 | TOP UIU             |                                                                                                 |                    |
| 3                   |               | By entity type<br>device (1) | .54%) All Others (81.46%)               |                                       | Queue                           | Total           | A •            | • 0        | 3        |                                 |                 | Entity              | Count                                                                                           |                    |
| Ø                   |               |                              |                                         |                                       | All alarms (de                  | fa 563          | 71 401         | 17 73      | 1        |                                 |                 | Sim150              | 90:                                                                                             | 19                 |
|                     | -             |                              |                                         |                                       | Spectrum Fau                    | Its 11          | / 2            | 1 0        | 1        |                                 |                 | Sim358              | 83:1                                                                                            | 9                  |
| ±0.                 |               | By seventy                   | 2641                                    |                                       | F-Anomalies                     | 191             | 2 6            | 0 0        | 0        |                                 |                 | munpri              | *00                                                                                             | 2                  |
| -                   |               | = major (re                  |                                         |                                       | Mainframe Al                    | s 10<br>ar 1    | 0 0            | 1 0        | 0        |                                 |                 | bfac96              | 971                                                                                             | 1                  |
|                     | -             |                              |                                         |                                       | monitronic An                   |                 | 0 0            |            | 0        |                                 |                 | 000000              | _                                                                                               |                    |
| 10                  |               | Alarm ty                     | e Message                               |                                       | Entity(s)                       |                 | Service        | 5)         |          | Source                          | () Ticket       | Owner               | Last updated                                                                                    |                    |
| -                   | 0             | Anomaly                      | System.Memory:Physical Memo             | ny osage pct has breached threshold   | for 5 out muntest001220         |                 |                |            |          |                                 | Open ticket     | Unassigned          | Jun 29, 2021 11:40                                                                              |                    |
|                     | Phy<br>System | 2                            | r Usage Pct (Pct)                       |                                       |                                 |                 |                |            |          | ٠                               |                 | 4 Anomal<br>Usage o | Rare Probable Commo                                                                             | n 🖩 Mean 🖿 Actual  |
|                     |               | 20-                          | Mrs 10225 200                           |                                       |                                 |                 |                |            |          |                                 |                 | breache             | d threshold Upper Rare band                                                                     |                    |
|                     |               | 18-<br>16-                   |                                         |                                       |                                 |                 |                |            |          | 5353                            |                 | Actual     Mean     | y, June 29, 2021 10:30 PM<br>18.688432 pct<br>17.968715870386784 pct<br>6 230489, 19.466398 pct |                    |
|                     |               | 29 jun                       | 04:00 PM 29 Jun 04:30 PM 29 Jun 05:05 P | M 29 Jun 05:35 PM 29 Jun 06:05 PM     | 29 Jun 06:35 PM 29 Jun 07:05 PM | 29 Jun 07:35 PM | 29 Jun 08:05 P | 29 Jun 0   | 08:35 PM | 29 Jun 09:05 PM 29 Jun 09:35 PM | 29 Jun 10:05 Pt | M 29 Jun susaire m  | v.330460, 10.406326 pCt                                                                         | PM 30 Jun 12:05 AM |
|                     |               |                              | Avg: 18.48 PCT                          |                                       |                                 | Min: 17         | 91 PCT         |            |          |                                 |                 | Max: 19             | 1.12 PCT                                                                                        |                    |
|                     |               |                              |                                         |                                       |                                 |                 |                |            |          |                                 |                 |                     |                                                                                                 | Compare metrics >  |
|                     | •             | Anomaly                      | System.Memory:Memory Usage              | e pct has breached threshold for 5 ou | t of 6 time muntest001220       |                 |                |            |          | G UIM                           | Open ticket     | Unassigned          | Jun 29, 2021 11:40                                                                              |                    |
|                     | •             | Anomaly                      | System.Memory:Physical Memo             | ory Usage pct has breached threshold  | for 5 out munprod000511         |                 |                |            |          | G UIM                           | Open ticket     | Unassigned          | Jun 29, 2021 11:30                                                                              |                    |
|                     |               | Anomaly                      | System.Memory:Memory Usage              | e pct has breached threshold for 5 ou | t of 6 time munprod000511       |                 |                |            |          | G UIM                           | Open ticket     | Unassigned          | Jun 29, 2021 11:20                                                                              |                    |
|                     |               |                              |                                         |                                       |                                 |                 |                |            |          |                                 |                 |                     |                                                                                                 |                    |

- 1. Click on an alarm in the list to display the expanded view
- 2. Select which information to display in one of the available tabs

The configured alarm message is displayed in the Message column of the table and the entity for which the anomaly has been detected for the given metric is visible in the Entity(s) column.

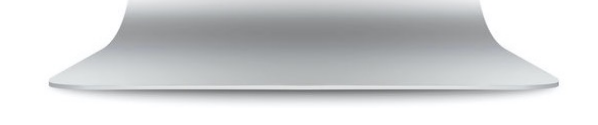

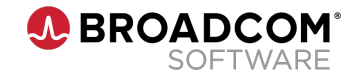

|    | Opera  | itional I | Intelligence                |                                                                           | 29-Jun-21             | 12:11 am            | o <b>30-J</b> i | un-21 1 | 2:11 am  | •       |                |                        |                      |          |            |                             | 0           | III (D)          |
|----|--------|-----------|-----------------------------|---------------------------------------------------------------------------|-----------------------|---------------------|-----------------|---------|----------|---------|----------------|------------------------|----------------------|----------|------------|-----------------------------|-------------|------------------|
| ž  | All    | ala       | rms 🕝                       | 50<br>of 151 displayed                                                    |                       |                     |                 |         |          |         |                |                        |                      |          |            |                             | ê >         | > :              |
| 2  | Distri | oution    |                             |                                                                           | Pinned Queues         |                     |                 |         |          | Ľi      |                |                        |                      |          | iop alarm  | ning Entity(s) 🗸            |             | E historical avg |
| î. | 1      |           | By entity type              |                                                                           | Queue                 | Total               |                 | • •     | 0        | ٢       |                |                        |                      |          | Entity     | Count                       |             |                  |
|    | C      | ]         | device (18.54%)             | All Others (81.46%)                                                       | All alarms (defa      | 563                 | 71 4            | 01 17   | 73       | 1       |                |                        |                      |          | Sim15090   | ):                          |             | 19               |
|    |        |           |                             |                                                                           | Spectrum Faults       | 11                  | 7 2             | 1       | 0        | 1       |                |                        |                      |          | Sim35883   | 3:t                         |             | 9                |
|    | ſ      |           | By severity<br>Major (100%) |                                                                           | UIM anomalies         | 18                  | 3 6             | 51 0    | 0        | 0       |                |                        |                      |          |            |                             |             | 2                |
| í. |        |           |                             |                                                                           | Mainframe Alar        | . 1                 | 0 0             | 1       | 0        | 0       |                |                        |                      |          |            |                             |             | 1                |
|    | 0      | •         | Alarm type                  | Message                                                                   | Entity(s)             |                     | Serv            | ice(s)  |          |         | s              | ource                  | () Ticket            | Owner    |            | st updated 🚛                |             |                  |
|    |        | •         | Anomaly                     | System.Memory:Physical Memory Usage pct has breached threshold for 5 out  | muntest001220         |                     |                 |         |          |         | Ģ              | E UIM                  | Open ticket          | Unassign | ned :      | Jun 29, 2021 11:40          |             |                  |
|    |        | 0         | verview                     | Affected metric Topology Annotation                                       |                       |                     |                 |         |          |         |                |                        |                      |          | A          | Alarm Management            |             |                  |
|    | P      | hysio     | cal Memory                  | y Usage Pct (Pct)                                                         |                       |                     |                 |         |          |         |                |                        |                      |          | A          | issign to                   | >           |                  |
|    | Sy     | stem.Men  | nory                        |                                                                           |                       |                     |                 |         |          |         |                |                        |                      |          | с          | lear                        |             |                  |
|    |        |           |                             |                                                                           |                       |                     |                 |         |          |         |                |                        |                      |          | н          | lide                        |             | tual             |
|    |        | 22-       |                             |                                                                           |                       |                     |                 |         |          |         |                | ٠                      |                      |          |            | In-Acknowledge              |             |                  |
|    |        | 20-       |                             |                                                                           |                       |                     |                 |         |          |         |                |                        |                      |          |            | Jn-Assign                   |             |                  |
|    |        | 18-       |                             |                                                                           |                       |                     |                 | -       |          |         |                |                        |                      | 111      | 100        | InHide                      |             | 8                |
|    |        | 16-       |                             |                                                                           |                       |                     |                 |         |          |         |                |                        |                      |          | -          |                             |             |                  |
|    |        | 14        | 29 Jun 04:00 Ph             | T T T T T T T T T T T T T T T T T T T                                     | PM 29 Jun 07:05 PM 25 | 1<br>9 Jun 07:35 PM | 29 jun 08       | :05 PM  | 29 jun 0 | 8:35 PM | 29 Jun 09:05 P | 1<br>M 29 Jun 09:35 PM | 1<br>29 jun 10:05 PI | A 29 jur | 10:35 PM   | 29 Jun 11:05 PM 29 Jun 11:3 | 15 PM 30 Ju | n 12:05 AM       |
|    |        |           |                             | Avg: 18.48 PCT                                                            |                       | Min: 17.            | .91 PCT         |         |          |         |                |                        |                      |          | Max: 19.12 | 2 PCT                       |             |                  |
|    |        |           |                             |                                                                           |                       |                     |                 |         |          |         |                |                        |                      |          |            |                             | Compare r   | metrics >        |
|    | •      | Þ         | Anomaly                     | System.Memory:Memory Usage pct has breached threshold for 5 out of 6 time | muntest001220         |                     |                 |         |          |         | Ģ              | E UIM                  | Open ticket          | Unassig  | ned 🚦      | Jun 29, 2021 11:40          |             |                  |
|    | •      | Þ         | Anomaly                     | System.Memory:Physical Memory Usage pct has breached threshold for 5 out  | munprod000511         |                     |                 |         |          |         | G              | € UIM                  | Open ticket          | Unassig  | ned :      | Jun 29, 2021 11:30          |             |                  |
|    |        | •         | Anomaly                     | System.Memory:Memory Usage pct has breached threshold for 5 out of 6 time | munprod000511         |                     |                 |         |          |         | Ģ              | UIM                    | Open ticket          | Unassig  | ned :      | Jun 29, 2021 11:20          |             |                  |
|    |        |           |                             |                                                                           |                       |                     |                 |         |          |         |                |                        |                      |          |            |                             |             |                  |

- 1. Click the three-dot menu next to "Unassigned" in the "Owner" column in the alarms table.
- 2. Select "Assign to" in the menu to make a team member owner of the alarm

Assigning an alarm to in team member make the name of the person to appear in the "Owner" column.

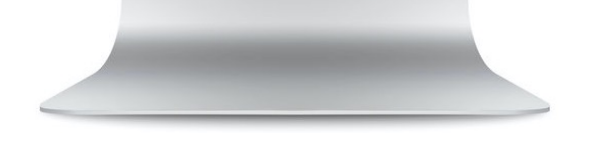

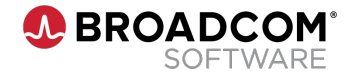

| ОХ Ор | erationa                                                   | al Intelligence                                                                 |                                                                                                    | 29-Jun-21 12:11 am                                                                      | To 30-Jun-21 12:11 am                             |                                                    |                                                           |                                                                            | 0 🏼                                                                                                    |
|-------|------------------------------------------------------------|---------------------------------------------------------------------------------|----------------------------------------------------------------------------------------------------|-----------------------------------------------------------------------------------------|---------------------------------------------------|----------------------------------------------------|-----------------------------------------------------------|----------------------------------------------------------------------------|----------------------------------------------------------------------------------------------------|
| A     | ll ala                                                     | arms                                                                            | 50<br>of 151 displayed                                                                                                    |                                                                                         |                                                   |                                                    |                                                           |                                                                            |                                                                                                    |
| DIST  | ributio                                                    | n                                                                               |                                                                                                    | Pinnea Queues                                                                           | 凶                                                 |                                                    |                                                           | iop alarming                                                               | Entity(s) 🗸 😸                                                                                                    |
| 1     |                                                            | By entity type                                                                  |                                                                                                    | Queue Total                                                                             | A 🔶 🖲 🛈                                           |                                                    |                                                           | Entity                                                                     | Count                                                                                                    |
|       |                                                            | device (18.54%)                                                                 | All Others (81.46%)                                                                                                    | All alarms (defa 563                                                                    | 71 401 17 73 1                                    |                                                    |                                                           | Sim15090:                                                                  |                                                                                                    |
|       | -                                                          |                                                                                 |                                                                                                    | Spectrum Faults 11                                                                      | 7 2 1 0 1                                         |                                                    |                                                           | Sim35883:t                                                                 |                                                                                                    |
| 1     |                                                            | By severity                                                                     |                                                                                                    | F-Anomalies 151                                                                         | 0 151 0 0 0                                       |                                                    |                                                           | munprod0                                                                   |                                                                                                    |
|       |                                                            | Major (100%)                                                                    |                                                                                                    | Mainframe Alar 1                                                                        | 0 0 1 0 0                                         |                                                    |                                                           | b6ec96971                                                                  | <u></u>                                                                                                    |
|       | •                                                          | Alarm type                                                                      | Message                                                                                                    | Entity(s)                                                                               | Service(s)                                        | Source                                             | 🖒 Ticket 🛛 Own                                            | ner La                                                                     | ast updated 1                                                                                                    |
|       |                                                            | Anomaly                                                                         | Sustam MamoneDhurical Mamonel Irago net has broached threshold for E out                                                                                     | mustert001220                                                                           |                                                   |                                                    | INCOACIE2 ADD                                             |                                                                            | -n 20, 2021 11:40                                                                                                    |
|       | Phys<br>System M                                           | Overview<br>ical Memor                                                          | Affected metric Topology Annotati y Usage Pct (Pct)                                                                                                    | ion                                                                                     |                                                   |                                                    |                                                           | I Rare                                                                     | Probable 🖩 Common 🖷 Mean 🖷 Actual                                                                                                    |
|       | Phys<br>System.M<br>22<br>21                               | Overview<br>sical Memor<br>emory                                                | Affected metric Topology Annotati                                                                                                    | ion                                                                                     |                                                   | ٠                                                  |                                                           | Rare                                                                       | III Probable III Common III Mean III Actual                                                                                                    |
|       | Phys<br>System.M<br>22<br>26<br>18                         | Overview<br>ical Memor<br>emory                                                 | Affected metric Topology Annotati                                                                                                    | ion                                                                                     |                                                   | •                                                  |                                                           | ■ Rare                                                                     | E Prebable E Common E Mean • Actual                                                                                                    |
|       | Phys<br>System.M<br>22<br>26<br>14<br>14<br>14             | Overview<br>ical Memor<br>emory<br>29 Jun 6400 P                                | Affected metric Topology Annotati<br>y Usage Pct (Pct)<br>M 23 par 0130 PM 23 par 0505 PM 23 par 0505 PM 23 par 0505 PM 23 par 0505 PM 23 par 0505 PM 23 par | ion<br>Феза РМ 29 уля 0765 РМ 29 уля 0735 РМ                                            | 29 Jun 1885 PM 29 Jun 0835 PM 22                  | \$<br>130-0955 PM 2930-09351                       | M 23 Jun 1005 PM 2                                        | 2) Jun 10.25 PM 20)                                                        | Probable Common Dean Actual                                                                                                    |
|       | Phys<br>System.M<br>22<br>24<br>14<br>14<br>14             | Overview<br>ical Memory<br>a<br>a<br>a<br>293,on 6400 P                         | Affected metric         Topology         Annotati           y Usage Pct (Pct)                                                                                | ion<br>06.35 РМ 29 улл 07.05 РМ 29 улл 07.35 РМ<br>Міле                                 | 20 Jun 08:05 PM 20 Jun 08:05 PM 20<br>17.91 PCT   | •<br>1.0m 09:05 PM 29.0m 09:35 I                   | м 29 дип 1005 РМ 2                                        | Rare  Rare  Solution 10:15 PM 20) Max: 19:12 PCT                           | Probable Common Mean Actual                                                                                                    |
|       | Phys<br>System.M<br>22<br>24<br>14<br>14<br>14             | Overview<br>ical Memor<br>emory<br>29 Jun 6400 P                                | Affected metric         Topology         Annotati           y Usage Pct (Pct)                                                                                | ion<br>06,35 РМ 29 дин 07.65 РМ 29 дин 07.35 РМ<br>Мисс                                 | 20 јил 61.65 РМ. 29 јил 68.35 РМ. 23<br>17.91 РСТ | ананан<br>19 дан 19 65 Р.М. 29 дан 19 53 Г         | м 20 дин 1005 РМ 2                                        | E Race  <br>•<br>20)un 10.35 PM 20)un<br>Maio: 19.12 PCT                   | III Probable III Common III Mean III Actual                                                                                                    |
|       | Phys<br>System.M<br>22<br>24<br>11<br>14<br>14<br>14<br>14 | Overview<br>ical Memory<br>and<br>and<br>and<br>and<br>and<br>and<br>and<br>and | Affected metric         Topology         Annotati           y Usage Pct (Pct)                                                                                | ion<br>осая РМ 29,000 РМ 29,007.35 РМ<br>Мілс<br>2 muntest001220                        | 29 Jun 08:05 PM 29 Jun 08:05 PM 29<br>17.91 PCT   | аран ФООS PM 22 ран ФОЗЗ 6<br>Сёт UIM              | M 29 Jun 1005 PM 2<br>Open ticket Unas                    | Rare     29/Jin 10:35 PM 29/Jin     Mai: 19:12 PCT  ssigned i Ju           | Probable Common Mean Actual  Actual |
|       | Phys     System M     1                                    | Overview<br>ical Memory<br>a<br>a<br>a<br>293,an 6400 m<br>Anomaly<br>Anomaly   | Affected metric     Topology     Annotati       y Usage Pct (Pct)                                                                                            | ion<br>6635 PM 29 ул 0705 PM 29 ул 0735 PM<br>Міл:<br>2 muntest001220<br>muntprod000511 | 29 Jun de os PM 29 Jun de 35 PM 29<br>17.91 PCT   | •<br>1900-00005 PM 29300-00335 I<br>C UIM<br>C UIM | M 29jun 1005 PM 2<br>Open ticket Unas<br>Open ticket Unas | Rare  Rare  Solun 1935 PM 20ju  Max: 19.12 PCT  ssigned I Ju  ssigned I Ju | Probable Common Mean Actual  Actual |

- Create a new ticket by clicking the "Open Ticket" link in the selected alarm row
- 2. Check the ticket number or open an existing ticket by clicking on the ticket number in the "Ticket" column

Opening a new ticket directly from the alarm screen is possible if a Ticket Management system has been configured to the DX Operational Intelligence. This can be done from the settings menu by the Admin.

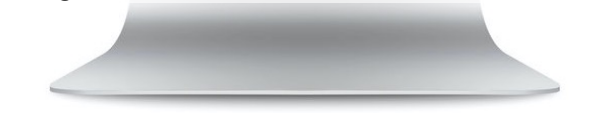

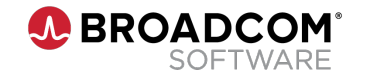

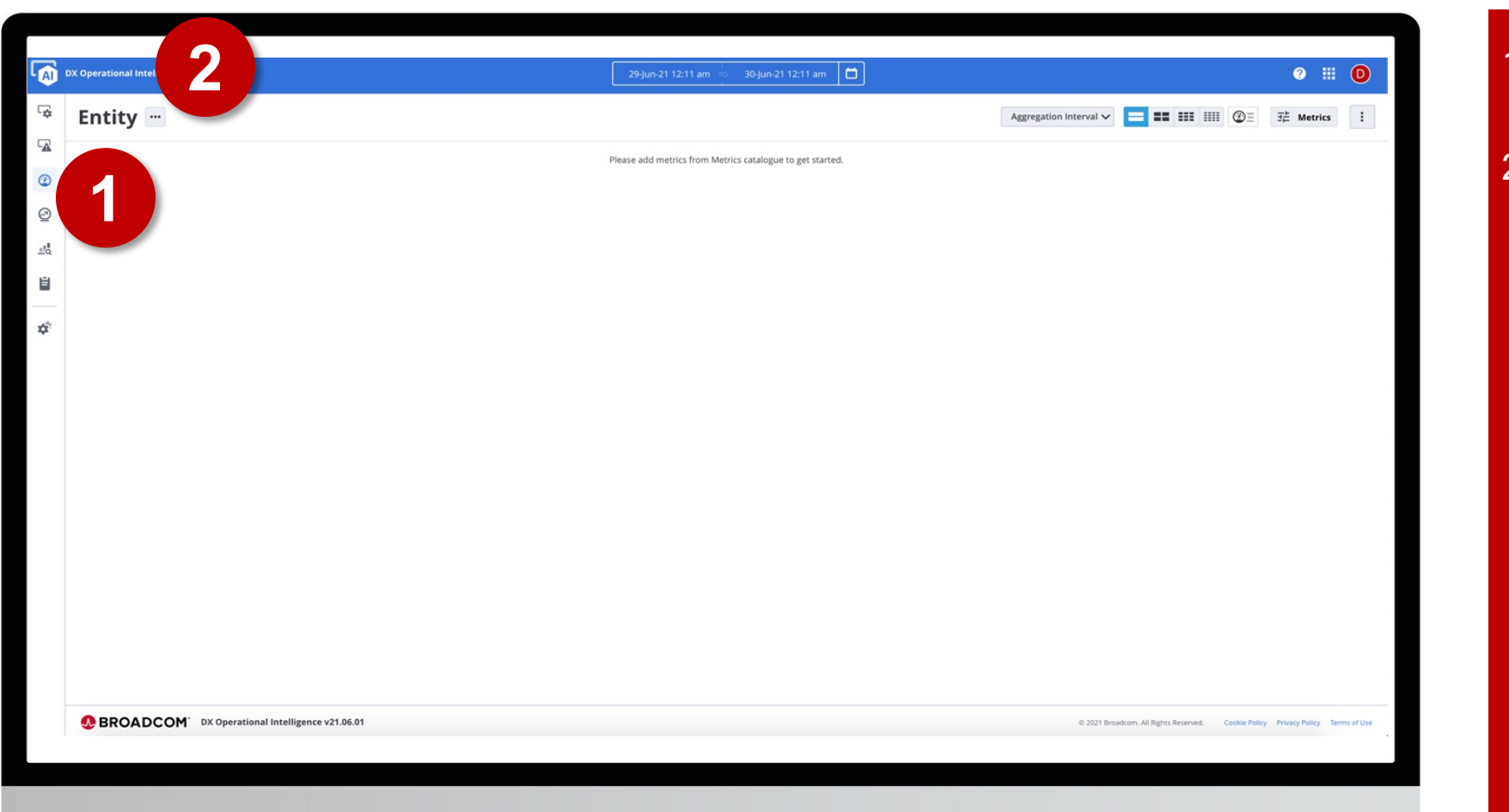

- 1. Click on the third icon from the top in the left navigation menu
- 2. Click on the three-dot menu on the top of the screen, next to "Entity"

For deeper analysis of the metric showing anomalous behavior through visualization, navigate to Performance Analytics in DX Operational Intelligence

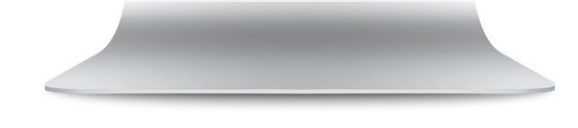

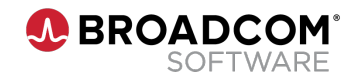

| ← Done        |                                           |                                          | <b>Filter</b> |                     |                     | U                                  |
|---------------|-------------------------------------------|------------------------------------------|---------------|---------------------|---------------------|------------------------------------|
| <b>Filter</b> |                                           |                                          |               |                     |                     |                                    |
| Selec         | <<br>Select Entity Name                   | (m. 1997)                                |               |                     |                     |                                    |
| State         | Equals 🗸                                  | Service                                  | Group         | Туре                | Identifier          | Source                             |
|               | muntest001220                             | test7, Synthetic Transactions, Backend B |               | WEBSERVICE_SERVER   | Host:33cd11c56c9d   | R Application Performance Managem  |
|               | Add                                       | Synthetic Transactions, TIXCHANGE Web    |               | BUSINESSTRANSACTION | ServiceId:Ticketing | 75 Application Performance Managem |
|               |                                           | Synthetic Transactions, TIXCHANGE Web    |               | BUSINESSTRANSACTION | ServiceId:Ticketing | Application Performance Managem    |
| • •           | /jtixchange_web/shop/inde                 | Synthetic Transactions, TIXCHANGE Web    |               | BUSINESSTRANSACTION | ServiceId:Ticketing | R Application Performance Managem  |
|               | /jtixchange_web/shop/new0                 | Synthetic Transactions, TIXCHANGE Web    |               | BUSINESSTRANSACTION | ServiceId:Ticketing | n Application Performance Managem  |
|               | /jtixchange_web/shop/newOrderFo           | Synthetic Transactions, TIXCHANGE Web    |               | BUSINESSTRANSACTION | ServiceId:Ticketing | R Application Performance Managem  |
|               | /jtixchange_web/shop/signon.shtml         | Synthetic Transactions, TIXCHANGE Web    |               | BUSINESSTRANSACTION | ServiceId:Ticketing | 🏹 Application Performance Managem  |
|               | /jtixchange_web/shop/signonForm.shtml     | Synthetic Transactions, TIXCHANGE Web    |               | BUSINESSTRANSACTION | ServiceId:Ticketing | 認 Application Performance Managem  |
| • •           | /jtixchange_web/shop/viewCategory.shtml   | Synthetic Transactions, TIXCHANGE Web    |               | BUSINESSTRANSACTION | ServiceId:Ticketing | Replication Performance Managem    |
| • •           | /jtixchange_web/shop/viewProduct.shtml    | Synthetic Transactions, TIXCHANGE Web    |               | BUSINESSTRANSACTION | ServiceId:Ticketing | 🟹 Application Performance Managem  |
|               | 0b0c85369669 TomcatProcess TixChange-Serv | ice                                      |               | AGENT               | Host:0b0c85369669   | R Application Performance Managem  |
|               | 10.109.34.38                              | VMware vCenter, Virtualization, AB-Infra |               | VCENTER             |                     | 認 Application Performance Manager  |
|               | 10.109.34.38                              |                                          |               | vCenter             | IP:10.109.34.38     | Spectrum (                         |
|               | 10.124.122.233                            |                                          |               | device              | Host:10.124.122.233 | CAPC                               |
|               | 10.125.34.226                             |                                          |               | device              | Host:10.125.34.226  | CAPC                               |
|               | 10.125.34.44                              |                                          |               | device              | Host:10.125.34.44   | CAPC                               |
|               | 10.126.12.190                             |                                          |               | device              | Host:10.126.12.190  | CAPC                               |
| • •           | 10.126.13.26                              |                                          |               | device              | Host:10.126.13.26   | CAPC                               |
|               | 10.126.42.100                             |                                          |               | device              | Host:10.126.42.100  | CAPC                               |

- 1. Enter a filter to select to the entity you want to display
- 2. Click "Add"
- 3. Select the filtered entity
- 4. Click on "Done"

The same entity name can be used to do a deeper analysis of the affected metric in Performance Analytics

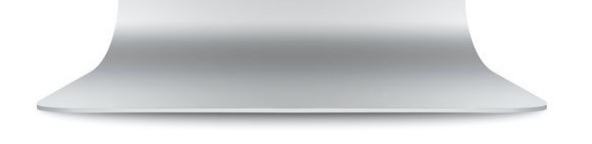

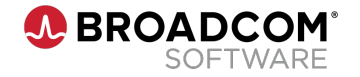

| _       |                                                    |                                                                            |                |
|---------|----------------------------------------------------|----------------------------------------------------------------------------|----------------|
|         |                                                    |                                                                            |                |
| A       | DX Operational Intelligence                        | 29-jun-21 12:11 am 10 30-jun-21 12:11 am                                   | III ()         |
| \$      | muntest001220 ···                                  | Aggregation Interval ♥ = = = = = = = = = = = = = = = = . Available metrics |                |
|         |                                                    | Please add metrics from Metrics catalogue to get started.                  |                |
| 3       |                                                    | Display Selected Metrics                                                   | -              |
| Ø       |                                                    | > System Disk                                                              |                |
| <u></u> |                                                    | ✓ System Memory 3/3                                                        |                |
| Ë       |                                                    | > Total                                                                    |                |
| ¢       |                                                    | Physical 1/1     Physical Memory Usag                                      |                |
|         |                                                    | > Swap                                                                     |                |
|         |                                                    | > System CPU                                                               |                |
|         |                                                    | > Infrastructure Robot                                                     |                |
|         |                                                    |                                                                            |                |
|         | BROADCOM     DX Operational Intelligence v21.06.01 | © 2021 Broadcom. All Rights Reserved. Cookie Policy Philasy Poli           | cy Terms of Us |
|         |                                                    |                                                                            |                |
|         |                                                    |                                                                            |                |
|         |                                                    |                                                                            |                |
|         |                                                    |                                                                            |                |

#### 1. Click on the "Metrics" button

2. Expand the metric tree in the Available metrics slider and clicking the "+" icon for the desired metric

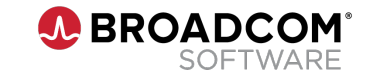

|                      |                                                                   |                                        | 29-Jun-21 12:20 am To 30-Jun-21 12:20 am                                        |                                          |                          |                                               |                    | ❷ Ⅲ             | D          |
|----------------------|-------------------------------------------------------------------|----------------------------------------|---------------------------------------------------------------------------------|------------------------------------------|--------------------------|-----------------------------------------------|--------------------|-----------------|------------|
| nuntest001220        |                                                                   |                                        |                                                                                 |                                          | Aggregation Interval 🗸   | = = = =                                       | @= 3#              | Metrics         | :          |
| hysical Memory Usa   | ge Pct (Pct)                                                      |                                        |                                                                                 |                                          |                          |                                               |                    |                 |            |
|                      |                                                                   |                                        |                                                                                 |                                          |                          | III Rare III Pro                              | able 🔳 Common 🛛    | Mean 📕 Acts     | Jal        |
| 22-<br>20-           | •                                                                 | •                                      |                                                                                 |                                          |                          | •                                             | •                  | •               |            |
| 18-                  |                                                                   |                                        | 3                                                                               |                                          |                          |                                               | MIL                |                 | Z          |
| 14 29 Jun 01:30 AM 2 | ) Jun 02:50 AM 29 Jun 04:10 AM 29 Jun 05:30 AJ<br>Avg:: 18.51 PCT | M 29 Jun 06:50 AM 29 Jun 08:10 AM 29 J | jun 09:30 AM 29 jun 10:50 AM 29 jun 12:10 PM 29 jun 01:30 PM<br>Min:: 17.79 PCT | 29 jun 02:50 PM 29 jun 04:10 PM 29 jun 0 | 15:35 PM 29 Jun 06:55 PM | 29 Jun 08:15 PM 29 Jun 09:<br>Max:: 19.12 PCT | 5 PM 29 Jun 10.5   | 55 PM 30 Ju     | n 12:15 AM |
|                      |                                                                   |                                        |                                                                                 |                                          |                          |                                               |                    |                 |            |
|                      |                                                                   |                                        |                                                                                 |                                          |                          |                                               |                    |                 |            |
|                      |                                                                   |                                        |                                                                                 |                                          |                          |                                               |                    |                 |            |
|                      |                                                                   |                                        |                                                                                 |                                          |                          |                                               |                    |                 |            |
|                      |                                                                   |                                        |                                                                                 |                                          |                          |                                               |                    |                 |            |
|                      |                                                                   |                                        |                                                                                 |                                          |                          |                                               |                    |                 |            |
|                      |                                                                   |                                        |                                                                                 |                                          |                          |                                               |                    |                 |            |
|                      |                                                                   |                                        |                                                                                 |                                          |                          |                                               |                    |                 |            |
|                      |                                                                   |                                        |                                                                                 |                                          |                          |                                               |                    |                 |            |
|                      |                                                                   |                                        |                                                                                 |                                          |                          |                                               |                    |                 |            |
| BROADCOM DX C        | perational Intelligence v21.06.01                                 |                                        |                                                                                 |                                          | © 2021 Bro               | adcom. All Rights Reserved.                   | Cookie Policy Priv | vacy Policy Ten | ms of Use  |
|                      |                                                                   |                                        |                                                                                 |                                          |                          |                                               |                    |                 | •          |

1. Select the time range of your choice

Analyze the metric data in the selected time period and also see the anomalies detected. DX Operational Intelligence can help your operations team navigate from Anomaly to Action through a single pane of glass and helping them meet their SLAs and reduce MTTR

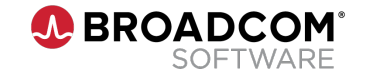

# **BROADCOM**<sup>®</sup> SOFTWARE